# INSTALOWANIE APLIKACJI MOBILNEJ

Aplikacja BS Nowa Sól Mobile działa na telefonach z systemem Android oraz iOS. Można ją pobrać ze sklepu Google Play, App Store lub bezpośrednio z bankowości elektronicznej eBankNet.

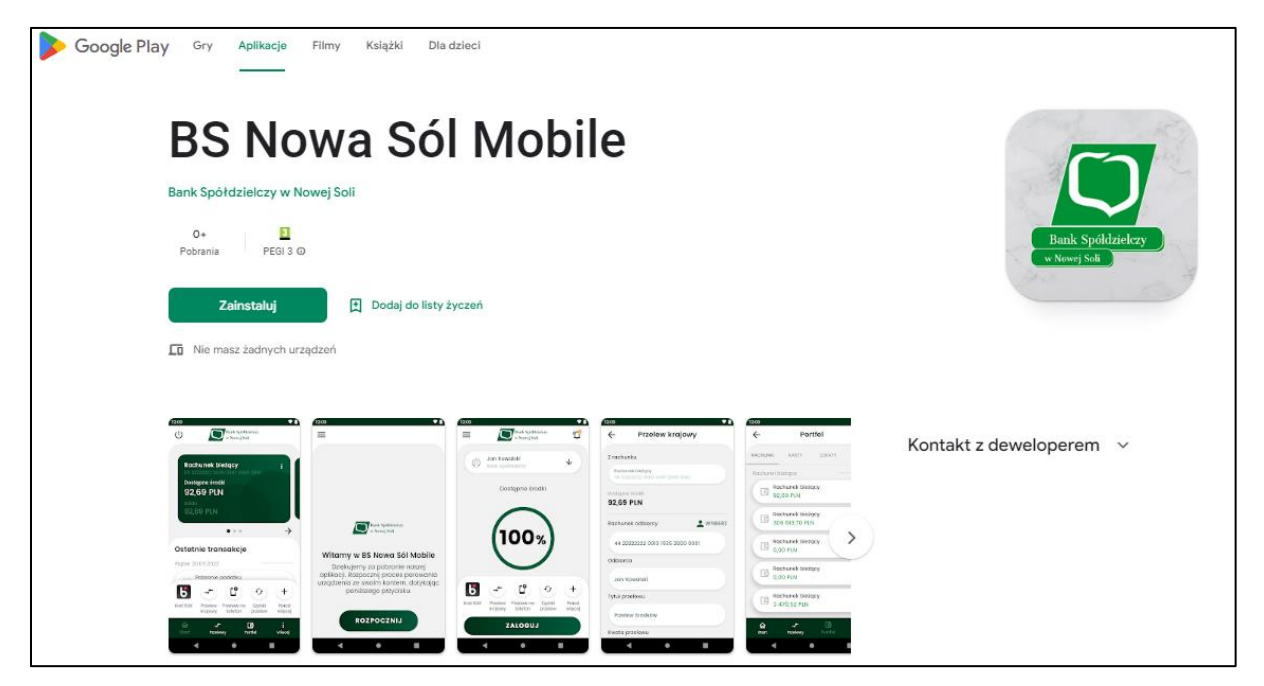

# Krok 1. Instalacja aplikacji mobilnej

Pobieramy oraz instalujemy aplikację BS Nowa Sól Mobile dostępną w sklepie Google Play lub App Store. Wymagany jest kod parujący, który będzie wysłany z bankowości elektronicznej eBankNet.

# Krok 2. Generowanie kodu parującego

Logujemy się do bankowości elektronicznej, wchodzimy w zakładkę Mój Profil następnie wybieramy Aplikacja Mobilna.

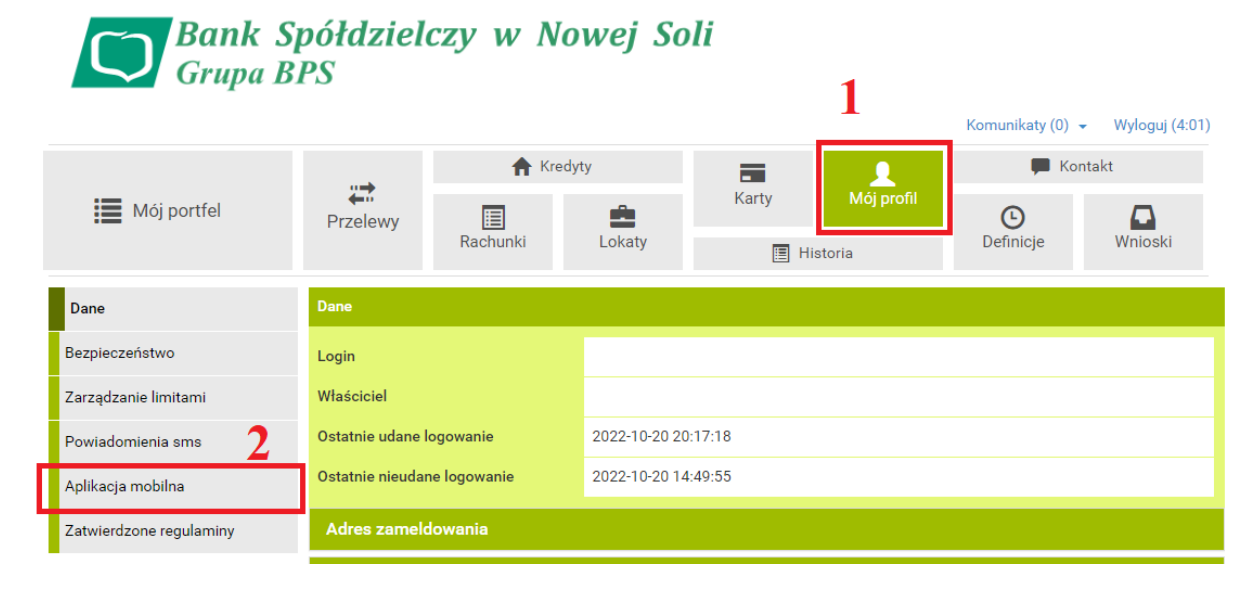

Klikamy przycisk "Aktywuj aplikację mobilną przez SMS"

| Mój portfel                           | Przelewy<br>R                                                                                                    | Kredyty | Karty Mój prof                | il Offinicje | ontakt<br>Wnioski |  |  |  |  |  |
|---------------------------------------|----------------------------------------------------------------------------------------------------|---------|-------------------------------|--------------|-------------------|--|--|--|--|--|
| Dane                                  | Pobierz aplikację n                                                                                                    | nobilną |                               |              |                   |  |  |  |  |  |
| Bezpieczeństwo                        |                                                                                                    | Pobie   | rz bezpłatna aplikacie mobilr | a            |                   |  |  |  |  |  |
| Zarządzanie limitami                  | wybierając opcję zgodnie z systemem, który posiada twój telefon.<br>Klikając w poniższy link, dowiesz się, krok po kroku<br>jak aktywować aplikację oraz jak z niej korzystać.<br>Zobacz jak aktywować aplikację mobilną<br>POBIERZ Z<br>Google Play |         |                               |              |                   |  |  |  |  |  |
| Powiadomienia sms                     |                                                                                                    |         |                               |              |                   |  |  |  |  |  |
| Aplikacja mobilna                     |                                                                                                    |         |                               |              |                   |  |  |  |  |  |
| Zatwierdzone regulaminy               |                                                                                                    |         |                               |              |                   |  |  |  |  |  |
| Aktywacja aplikacji mobilnej <u>3</u> |                                                                                                    |         |                               |              |                   |  |  |  |  |  |
|                                       | Aktywuj aplikację mobilną przez SMS                                                                                                    |         |                               |              |                   |  |  |  |  |  |
|                                       |                                                                                                    |         |                               |              |                   |  |  |  |  |  |

Bank Spółdzielczy w Nowej Soli

Kontakt • Instrukcja • Wymagania • Tabela kursów walut

Klikamy opcję "Wyślij SMS z kodem", wpisujemy otrzymany kod w wyznaczone pole, następnie całość zatwierdzamy.

| in Mój portfel                 | Przelewy                            | A Kredyty                           |                    |              |                        | 🗭 Kontakt           |                    |  |  |
|--------------------------------|-------------------------------------|-------------------------------------|--------------------|--------------|------------------------|---------------------|--------------------|--|--|
|                                |                                     | Rachunki                            | Lokaty             | Karty<br>I H | Mój profil<br>Historia | Definicje           | Wnioski            |  |  |
| Dane                           | Aktywuj aplikację mobilną przez SMS |                                     |                    |              |                        |                     |                    |  |  |
| Bezpieczeństwo                 | Podaj hasło SMS                     | Podaj hasło SMS dla operacji nr 3 z |                    | *****        |                        |                     |                    |  |  |
| Zarządzanie limitami           | dnia 2022-10-21                     |                                     | Wyślij SMS z kodem |              |                        |                     |                    |  |  |
| Powiadomienia sms              |                                     |                                     | 4                  | 4            |                        | An                  | uluj Zatwierdź     |  |  |
| Aplikacja mobilna              |                                     |                                     |                    |              |                        |                     | 5                  |  |  |
| Zatwierdzone regulaminy        |                                     |                                     |                    |              |                        |                     | 3                  |  |  |
| Bank Spółdzielczy w Nowej Soli |                                     |                                     |                    |              | Kontakt • Instrukc     | ja • Wymagania • Ta | abela kursów walut |  |  |

Bank Społdzielczy w Nowej Soli

Po tych czynnościach powinniśmy otrzymać wiadomością SMS kod parujący.

# Krok 4. Parowanie aplikacji mobilnej.

Etap 1/6.

Otrzymany SMS-em kod parujący wpisujemy do aplikacji Banku pobranej oraz zainstalowanej na smartfonie.

#### Etap 2/6.

Kolejną czynnością jest wpisanie loginu, tego samego jakiego używamy w bankowości elektronicznej. Login zawiera nasze modulo oraz dwie litery.

#### Etap 3/6.

W następnym kroku aplikacja prosi o uzupełnienie wybranych liczb z numeru PESEL(czasami zamiast uzupełnienia numeru PESEL, aplikacja prosi o podanie daty urodzenia).

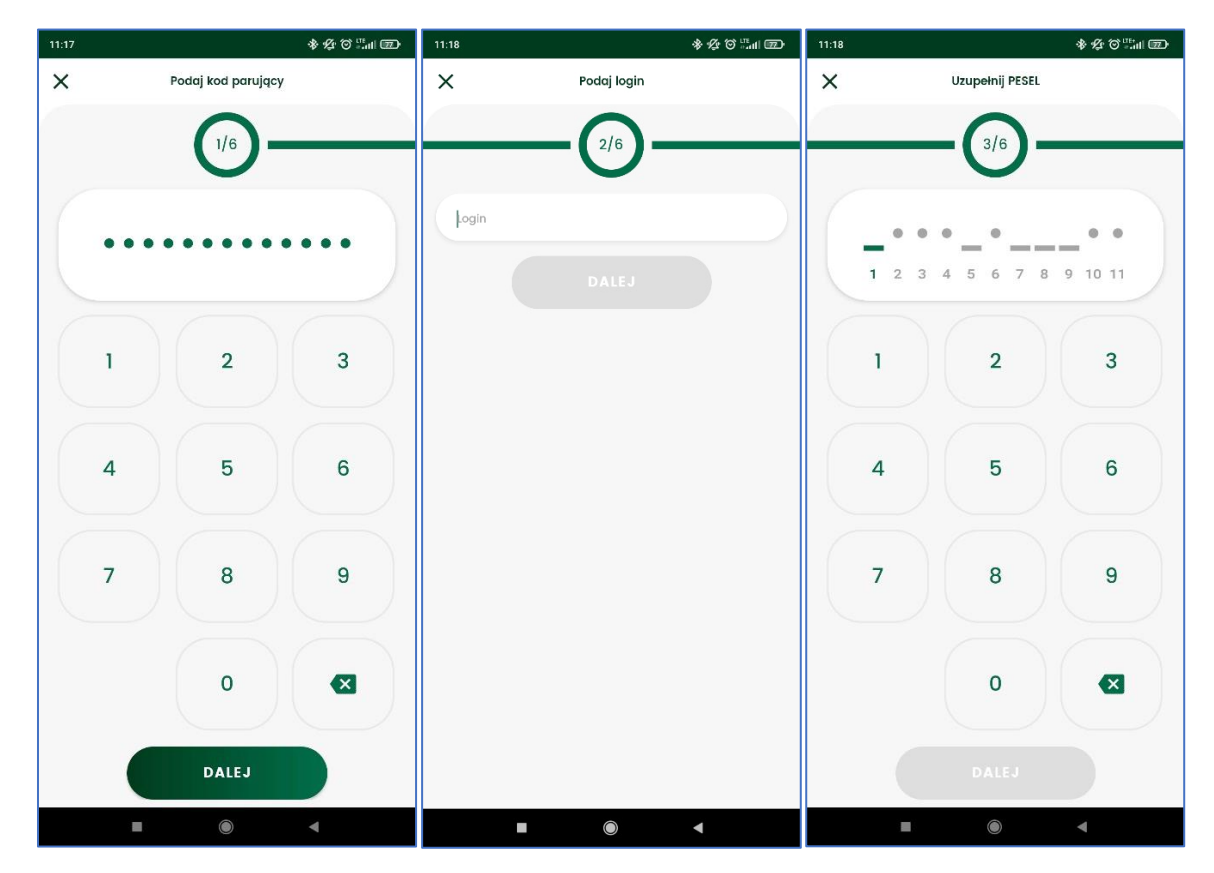

# Etap 4/6.

Ustawiamy prywatny kod PIN, dzięki któremu będziemy się logować do aplikacji mobilnej.

# Etap 5/6.

Posiadacze smartfonów z czytnikiem linii papilarnych mogą dodać sposób logowania do aplikacji właśnie za pomocą odcisku palca.

# Etap 6/6.

W ostatnim kroku nadajemy nazwę dla profilu. Aplikacja posiada możliwość utworzenia kilku profil w sytuacjach kiedy klient posiada więcej rachunków bankowych.

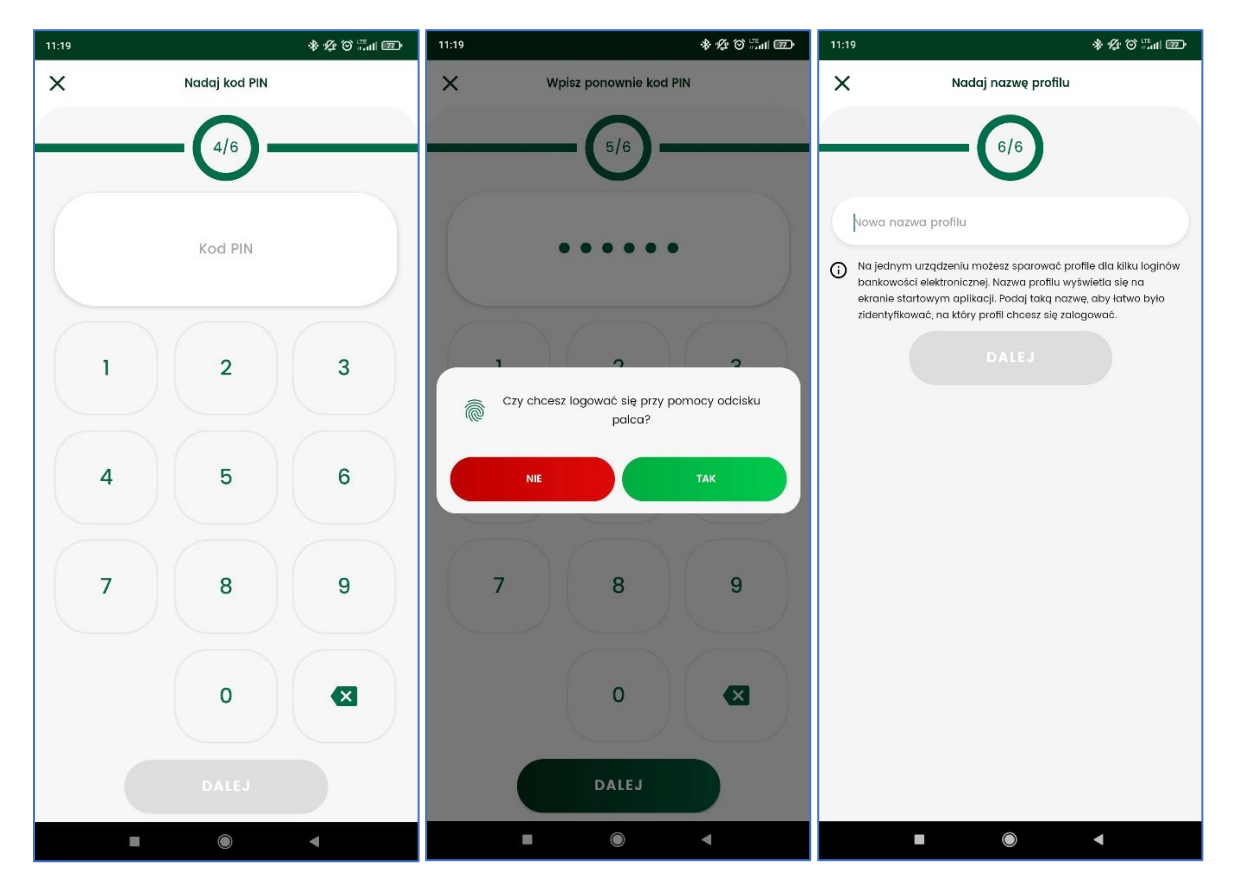